## Connecting to an OLAP Cube through Tableau

**Note:** Prior to connecting to an OLAP Cube, you need to install the Windows driver (http://www.tableau.com/support/drivers) for Microsoft Analysis Services 2008 (64-bit) all versions (This 64-bit driver package includes both the 32-bit and 64-bit drivers.)

1. From the Windows Start Menu, select **All Programs**, then click **Tableau** program to open a Tableau Desktop.

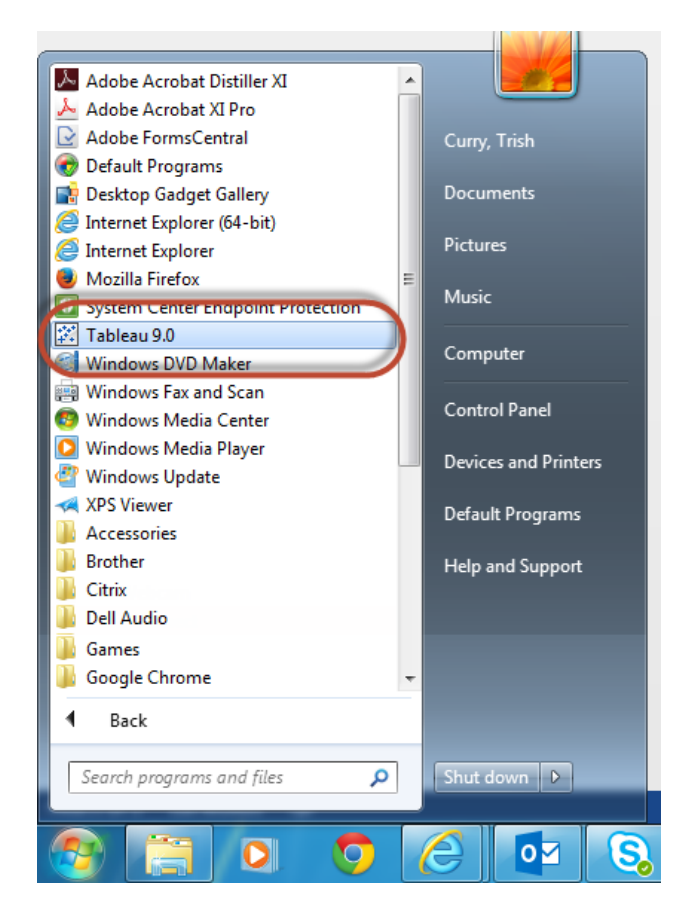

- 2. Under Connect > To a server select More Servers...
- 3. Select **Microsoft Analysis Services** to open Microsoft Analysis Services Server Connection Window.

| Tableau Server       | EXASolution                 |                        |
|----------------------|-----------------------------|------------------------|
| Microsoft SQL Server | Firebird                    | Other Databases (ODBC) |
| MySQL                | Google Analytics            |                        |
| Oracle               | Google BigQuery             |                        |
| Amazon Redshift      | Hortonworks Hadoop Hive     |                        |
| More Servers         | HP Vertica                  |                        |
| F                    | IBM BigInsights             |                        |
| Saved data sources   | IBM DB2                     |                        |
| Sample - Superstore  | IBM Netezza                 |                        |
| World Indicators     | MapR Hadoop Hive            |                        |
|                      | MarkLogic                   |                        |
|                      | Microsoft Analysis Services |                        |
|                      | Microsoft PowerPivot        |                        |
|                      | Microsoft SQL Server        |                        |

- 4. Enter OLAP server name: Chibisql1.admin.uillinois.edu
- 5. Enter your log on credentials.

| Server Connection                                                                                                    |                                |  |  |  |
|----------------------------------------------------------------------------------------------------|--------------------------------|--|--|--|
| Microsoft Analysis Services                                                                                               |                                |  |  |  |
|                                                                                                    |                                |  |  |  |
| Server:                                                                                                    | Chibisqi 1.admin.ulilinois.edu |  |  |  |
| Cocal cube file:                                                                                                    | Browse                         |  |  |  |
| Enter information to log on to the server:  Use Windows Authentication (preferred)  Use a specific username and password: |                                |  |  |  |
| Username:                                                                                                    | trishak                        |  |  |  |
| Password:                                                                                                    | ••••••                         |  |  |  |
|                                                                                                    | OK Cancel                      |  |  |  |

6. If promtped to select an option for "Use a specific username and password:" enter **Domain** name\NETID for username. For example: **UOFI\NetID** or **AD\NetID**